# How to use Langara Online Print Services

https://printshop.langara.bc.ca/dsf/Storefront.aspx

| Ready                                                                | . Set. Print.                                                                                                    | Langara.<br>THE COLLEGE OF HIGHER LEARNING.                                                                                     |
|----------------------------------------------------------------------|----------------------------------------------------------------------------------------------------|----------------------------------------------------------------------------------------------------|
| Home                                                                 | Ca                                                                                                    | rrt (0) :: Login :: Contact Us :: 🥥                                                                                             |
| Login<br>User Name:<br>Password:                                     | Langara.<br>Faculty & Staff<br>Onling Print Services                                                                               | Home<br>» Prints<br>» Booklets<br>» Bound Manuals<br>» Brochures<br>» Finishing Only<br>» Forms<br>» Pade                       |
| Remember User Name and Password Login Register Forgot your password? | Welcome Faculty & Staff<br>For Departmental Print Services, you need to know your<br>Alphabetical Index Code to enter at checkout. | <ul> <li>Pags</li> <li>Postcards</li> <li>Posters</li> <li>Reams of Paper</li> <li>Wide Format Posters</li> <li>Misc</li> </ul> |

## Ready. Set. Print.

### **How to Register**

Select Registration and follow the prompts

**Once registered, SIGN IN:** 

1) Type in User Name 2) Type In Password 3) Use "Forgot Password" if needed. The system will email a new generated password to you.

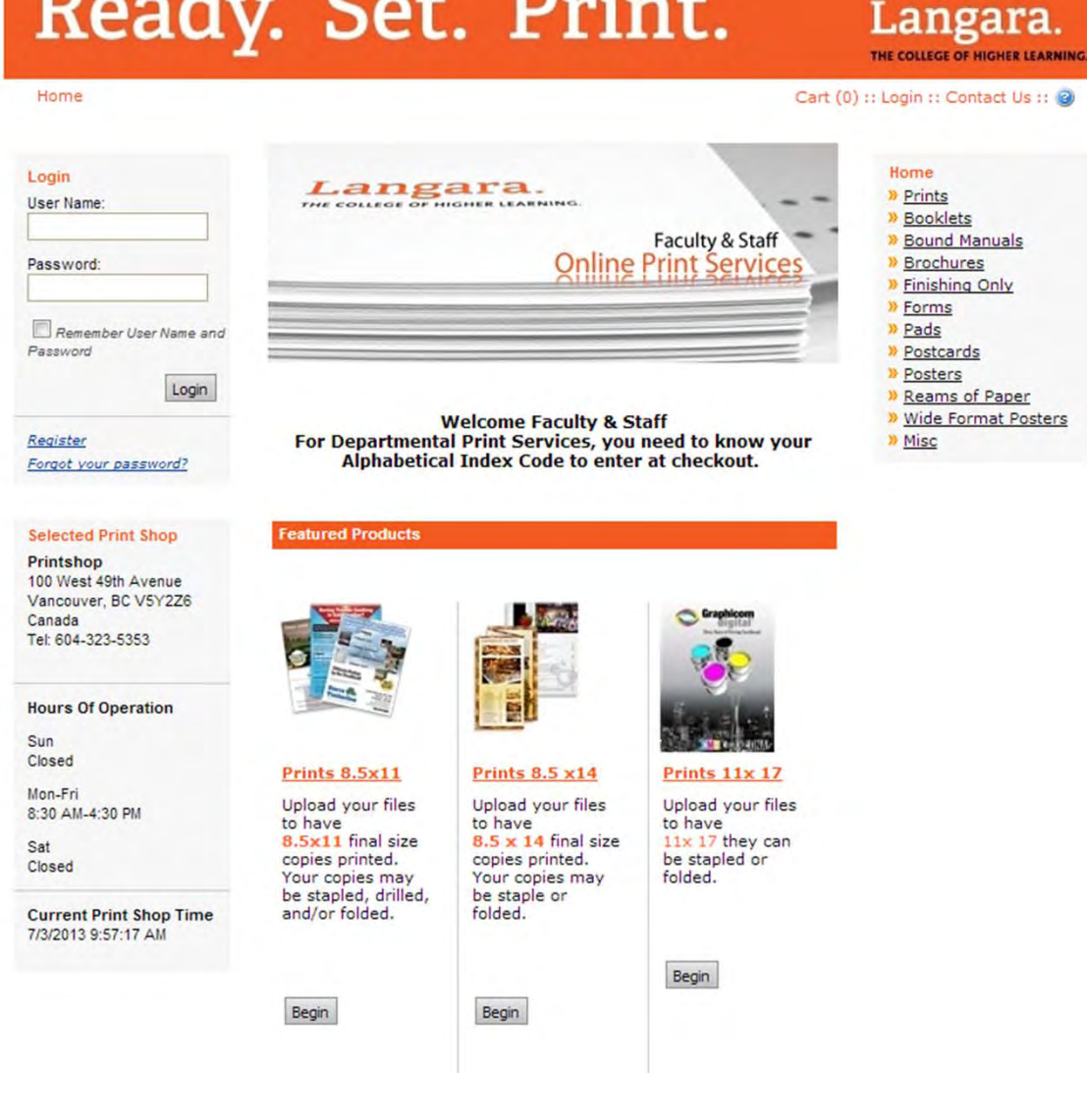

### User's Profile under "My Account" **Profile Info**

Change password & Security Answer

### **Address Information**

Can edit addresses

### **Order History & Status**

Review previous orders and status of jobs

### Files

Files uploaded to your account

### Saved Jobs

Created earlier but didn't check out

### **Spending Acct Usage**

If you have a budget, can check spending

# Ready. Set. Print.

Home

Administration

Storefront

#### Cart (0) :: My Account :: Order Status :: Print Shops :: Contact Us :: @

Welcome System Administrator! Logout

Langara.

THE COLLEGE OF HIGHER LEARNING

| My Account          | Profile                   |                                                                                                    |  |
|---------------------|---------------------------|----------------------------------------------------------------------------------------------------|--|
| Profile             | Contraction of the second |                                                                                                    |  |
| Address Book        | Nickname:                 | Administrator Account                                                                                          |  |
| Selected Print Shop | Name:                     | System Administrator                                                                                           |  |
| Files               |                           | and a second second second second second second second second second second second second second second second |  |
| Saved Jobs          | User Name(Login ID):      | administrator                                                                                                  |  |
| My Order History    | E-Mail Address:           | printshop@langara.bc.ca                                                                                        |  |
| Spending Accounts   |                           |                                                                                                    |  |
| Usage               | Security Question:        | Change                                                                                                    |  |
|                     | Print Shop:               | Printshop                                                                                                    |  |
|                     | Address:                  | System Administrator                                                                                           |  |
|                     |                           | 100 West 49th Avenue                                                                                           |  |
|                     |                           | Building B004                                                                                                  |  |
|                     |                           | Canada                                                                                                    |  |
|                     | Phone Number 1:           | 604-323-5353                                                                                                   |  |
|                     | Password:                 | Change                                                                                                    |  |

Edit

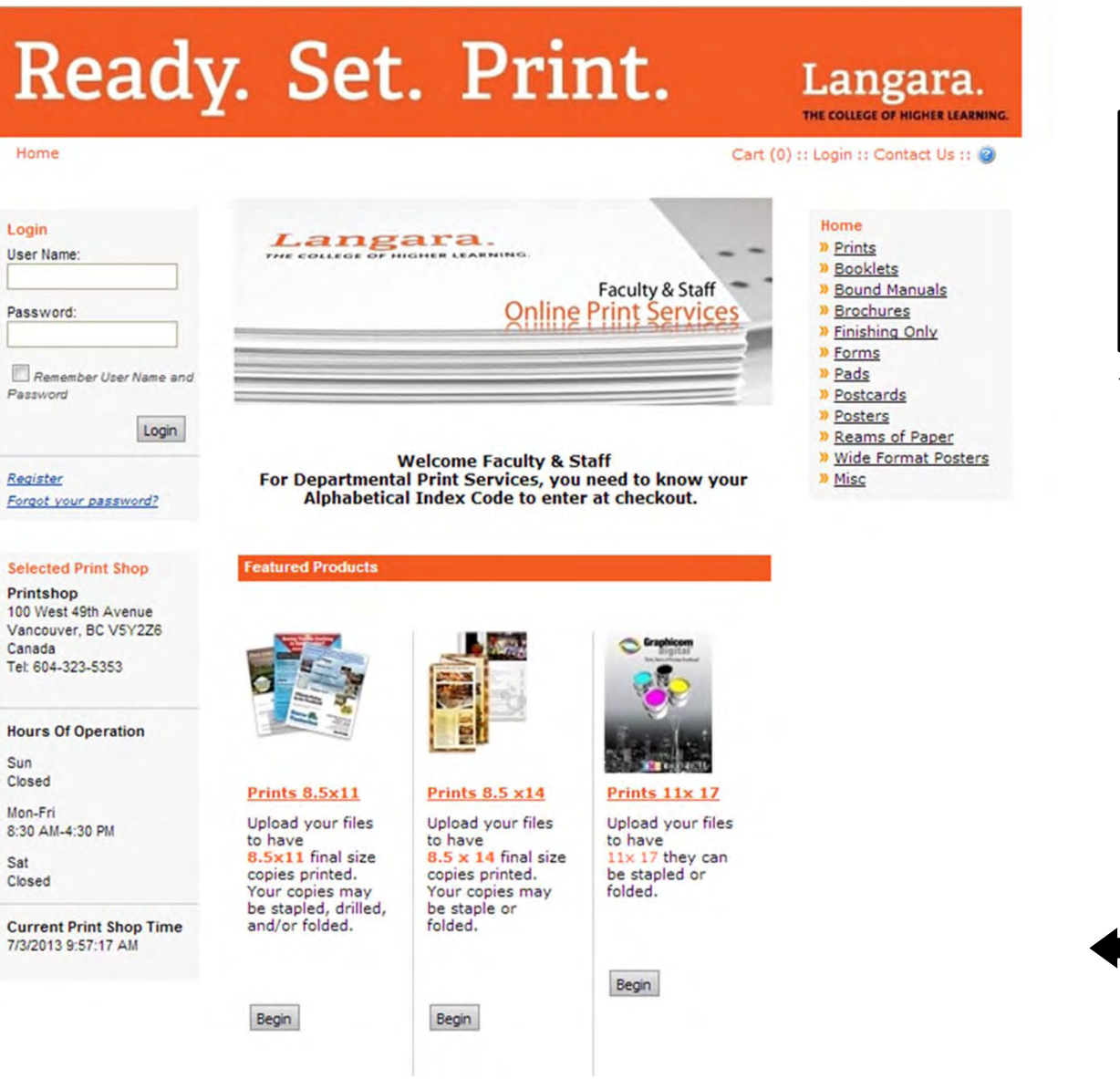

### Home Page

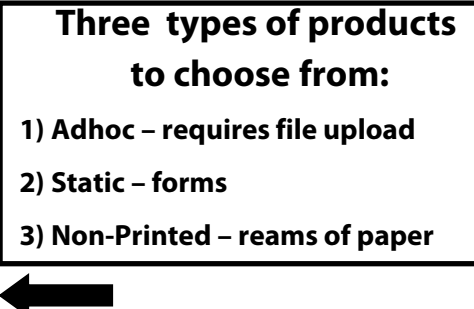

**Select Product from** 

3) Featured product

1) Category

2) Search

# Forms

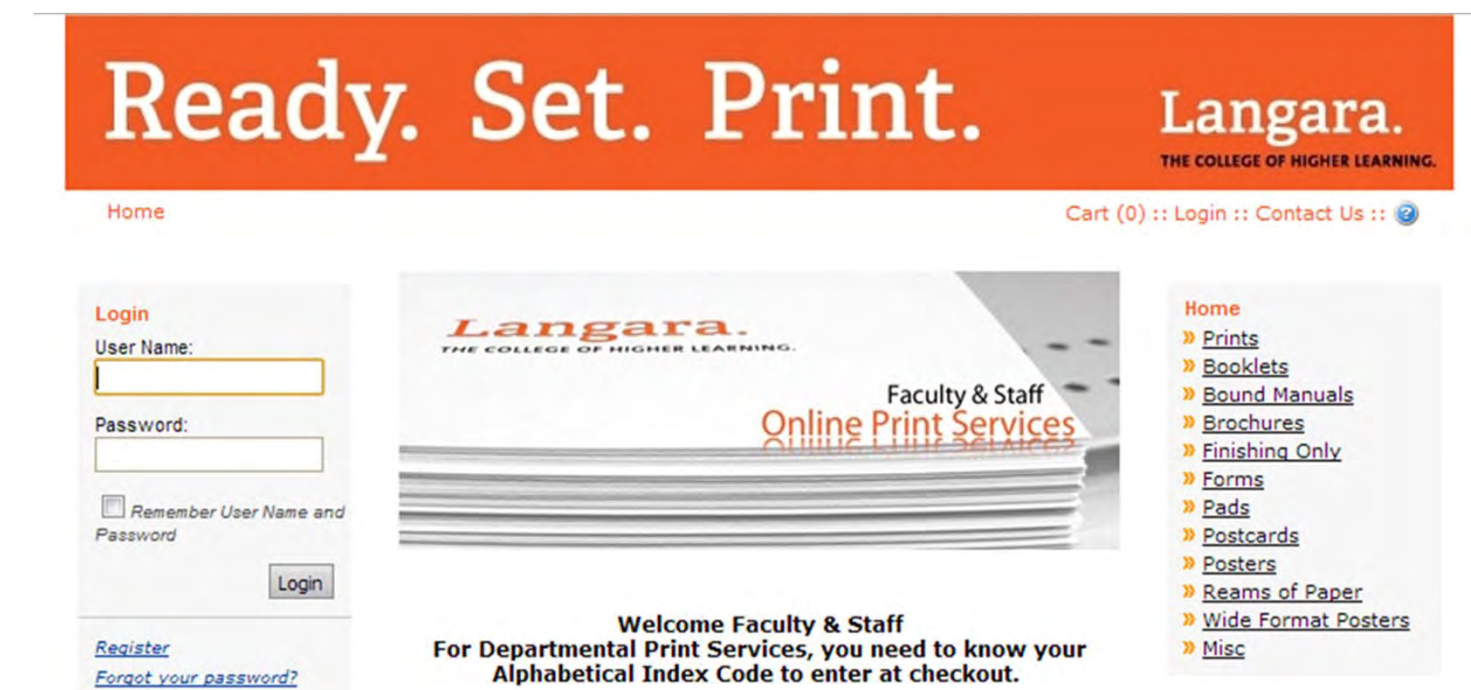

Forms are a product the printer provides and may keep inventory of. Ordering Static Product

(You can click on product icon and a hi-res PDF will display)

# Ready. Set. Print.

## Langara.

Home

Cart (0) :: My Account :: Order Status :: Print Shops :: Contact Us :: 🥥

Welcome Barb Schneider! Logout

K Home

Driver

Forms

- 1) Add quantity
- 2) Click Next
- 3) Put Customer Name in Job Name

#### Selected Print Shop

Printshop 100 West 49th Avenue Vancouver, BC V5Y2Z6 Canada Tel: 604-323-5353

### Hours Of Operation

Sun

#### Mon-Fri 8:30 AM-4:30 PM

8:30 AM-4:30 PI Sat

Closed

Closed

#### Current Print Shop Time 6/14/2013 10:59:10 AM

Cart (0 Items) Your Cart is Empty.

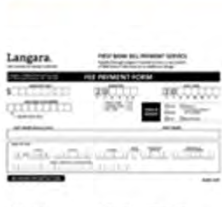

Forms

In this Category:

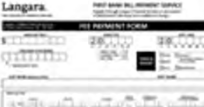

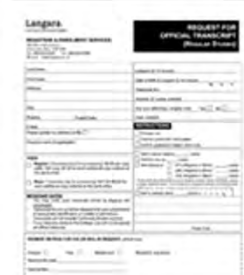

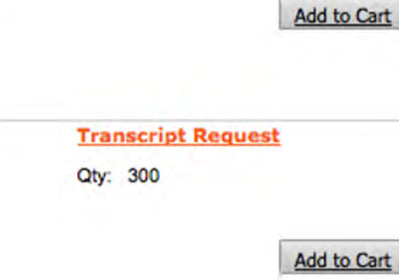

Fee Payment Form

Qty: 1000

Click on icon to view high rez pdf.

Form is printed 2-up on a sheet.

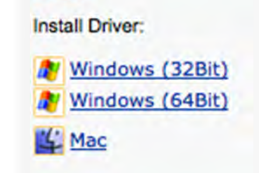

Langara Printshop Print

Search All Go

ORDERING Adhoc (file upload) **PRODUCTS-**Select the type of product you need printed. Example: prints, booklets, etc. Products are set up specific to each type of your printing need.

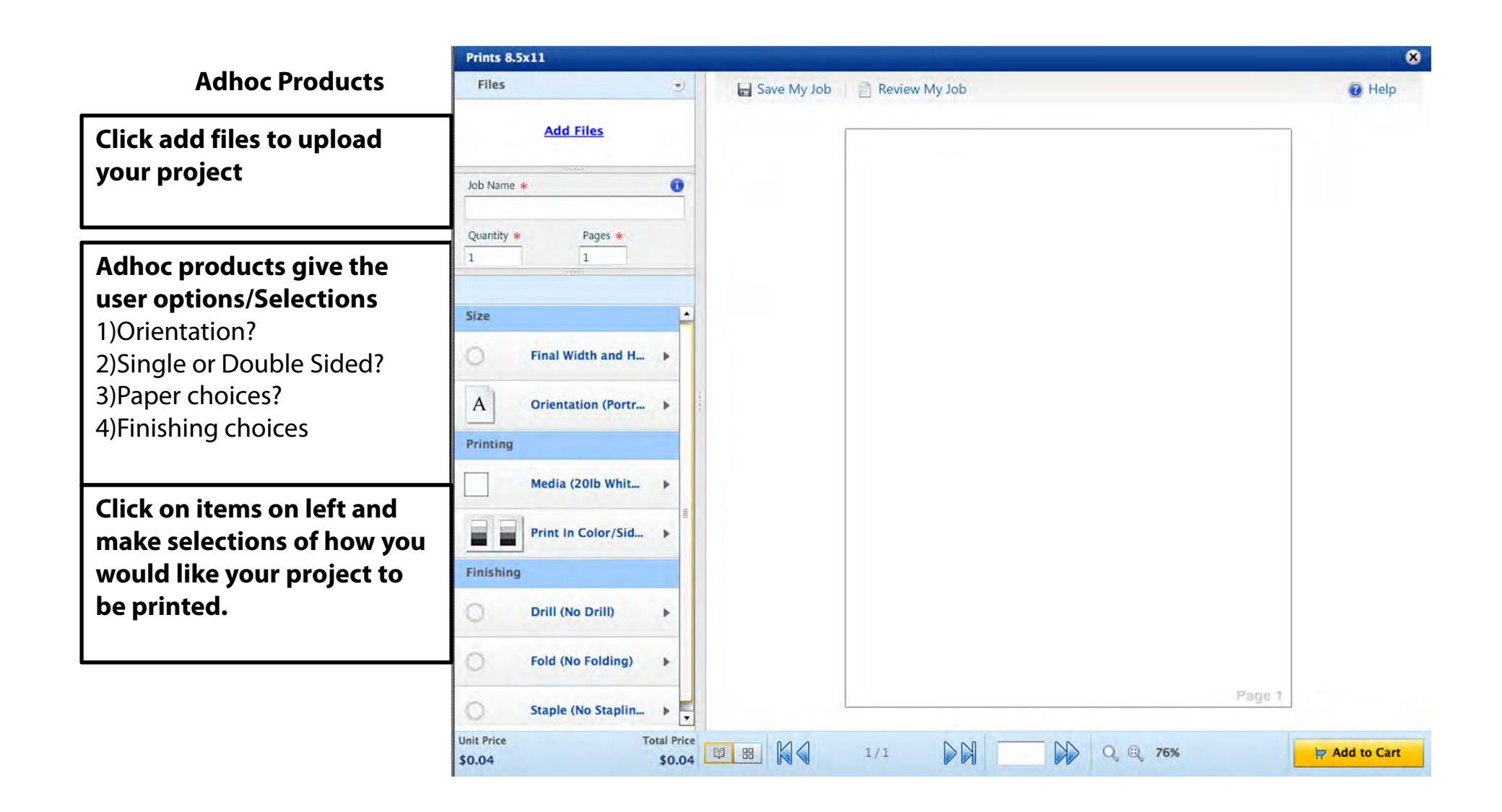

## File Upload can be uploaded from many places!

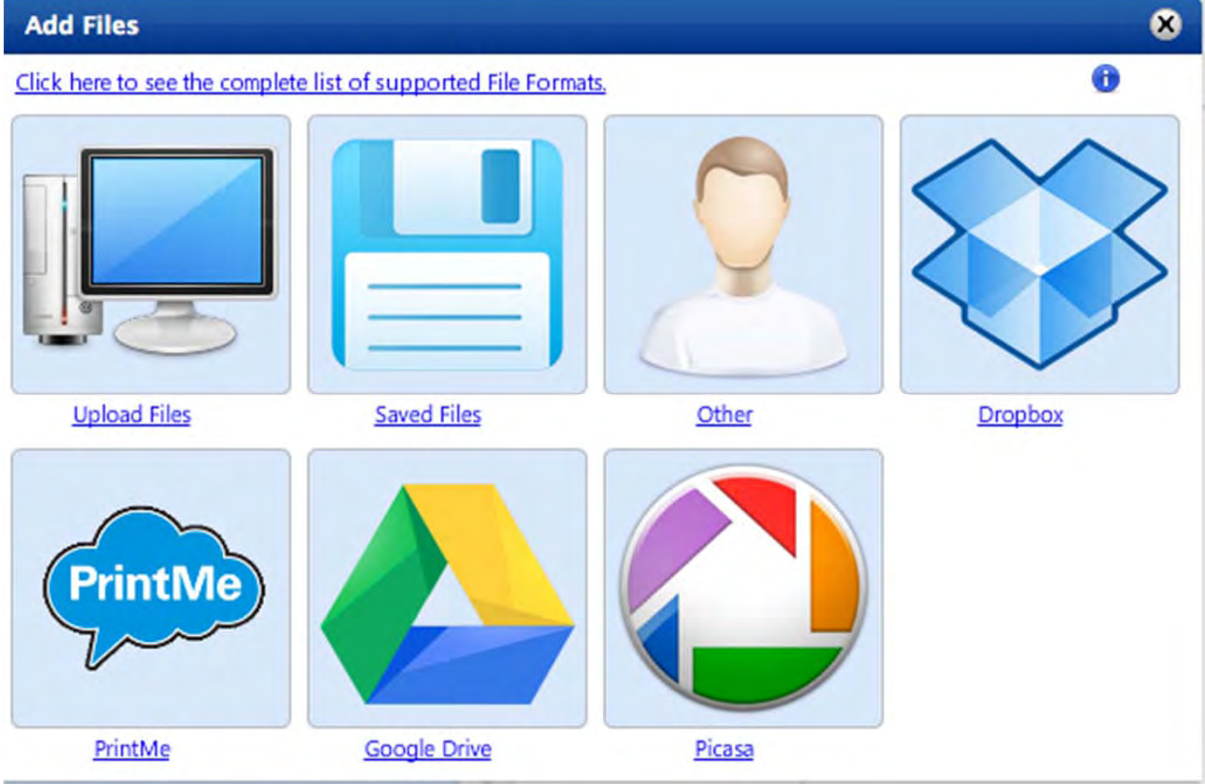

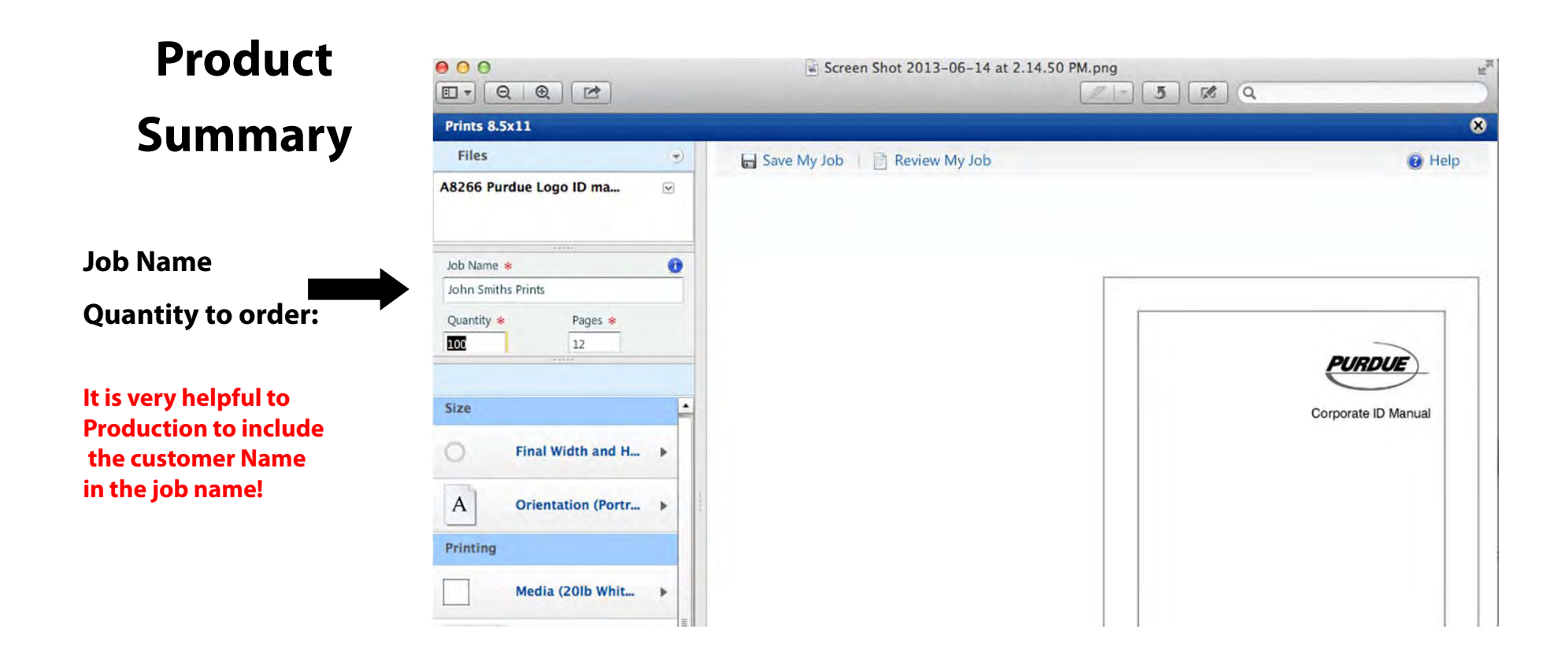

The dynamic preview permits you to toggle through pages and see binding choices.

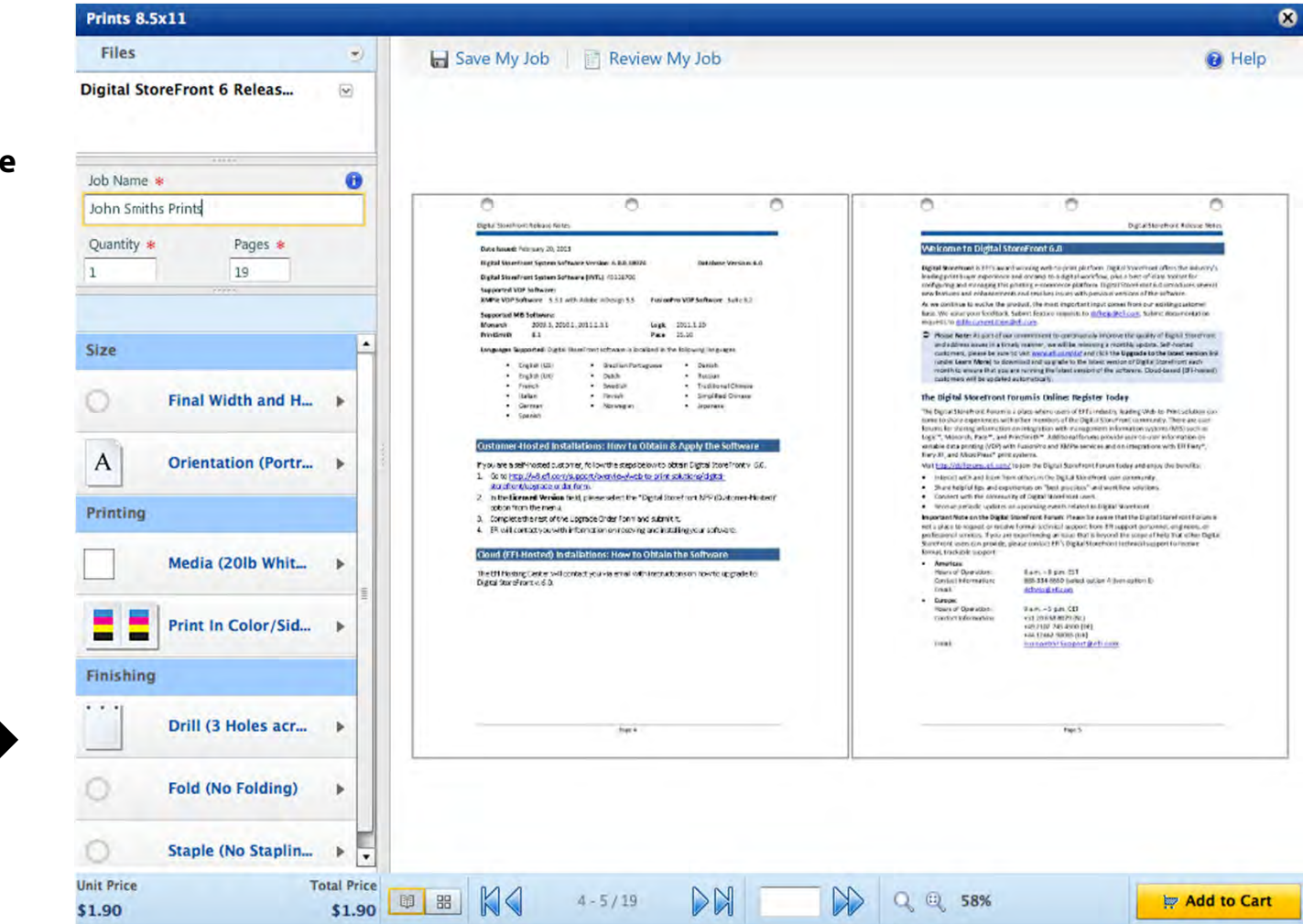

Save my job allows the user to save and come back to website and finish the order at a later time.

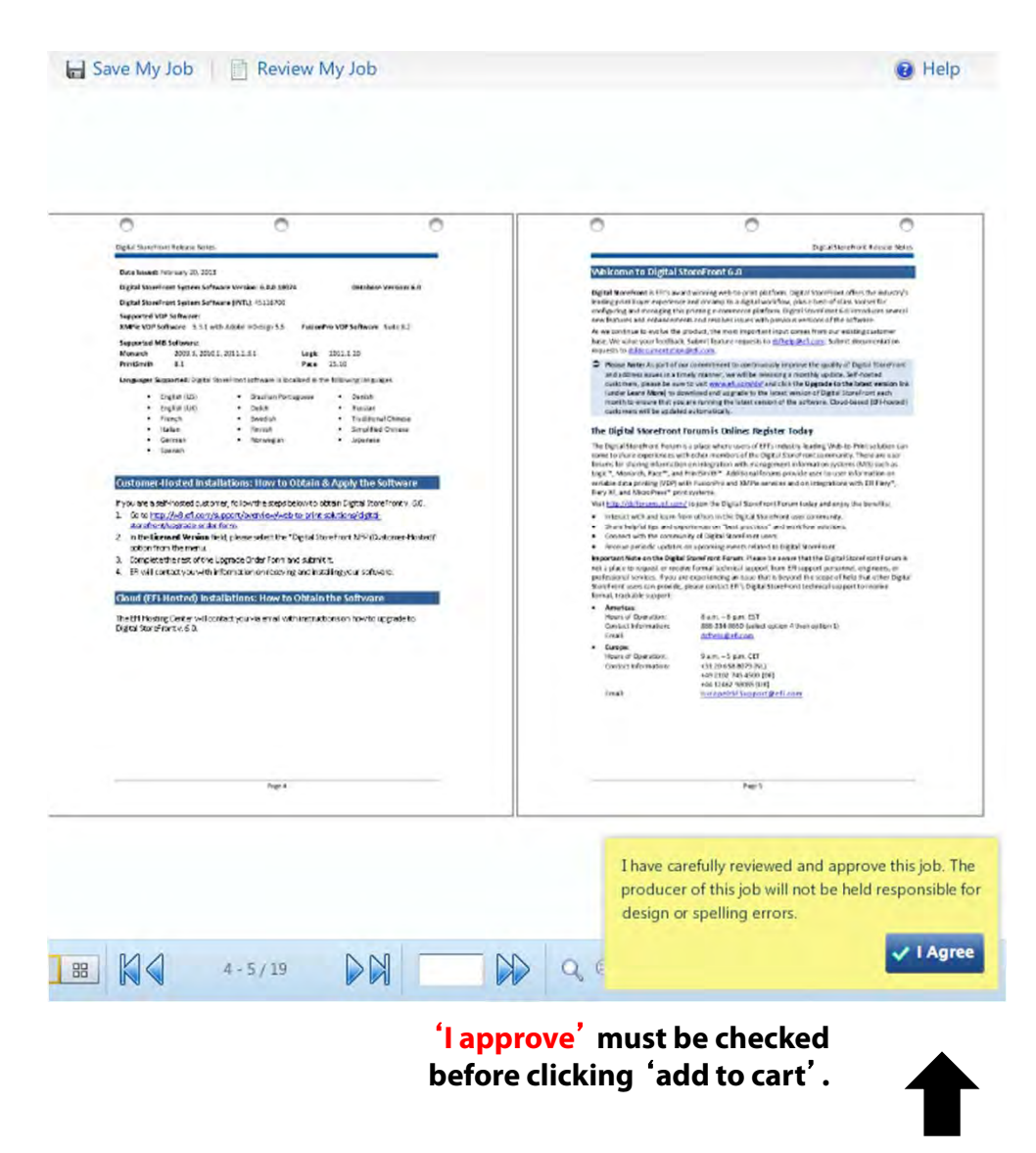

## **SHOPPING CART**

You may continue shopping

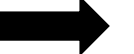

welcome barp Schneider: Logout

**Shopping Cart** Once in the shopping cart, Continue Shopping Checkout A suggested date for your completed job will 0 Rush Hour delivery may be available. Please call 604-323-5353 to confirm. automatically appear. Click on the calendar icon Print Shop: Printshop Due Date & Time 6/27/2013 11:30 AM to view more date choices including "Rush" highlighted in yellow **Update Price** Products Quantity Item Price **Item Total** You can also review, change, delete **Quantity and files** John Smiths Prints 1 Remove \$1.90 \$1.90 Item Name: Prints 8.5x11 Subtotal: \$1.90 Total: \$1.90 Recipients Add Another Recipient Choose your method of shipping Currently, orders can be Recipient #1 Delivered to the mailroom Barb Schneider **Hours Of Operation** Method: Or picked up from Print Services. Faculty and Staff Sun Closed Mailroom B Building -8:30 AM-4:30 PM 242 Patriot lane Mon-Fri Liberty Hills Sat Closed Freedom, PA 15042 United States Update Price Clear Cart Checkout Continue Shopping

| Read                                                                      | y. Set.        | Print.                              | Langara.                              |
|---------------------------------------------------------------------------|----------------|-------------------------------------|---------------------------------------|
| Home                                                                      |                | Cart (1) :: My Account :: Order Sta | tus :: Print Shops :: Contact Us :: 🥑 |
| Checkout 1. Pay                                                           | nent 2. Review |                                     |                                       |
| Checkout 1. Pay                                                           | nent 2. Review |                                     |                                       |
| Checkout 1. Pays<br>Payment<br>Payment Method: Index •                    | nent 2. Review |                                     |                                       |
| Checkout 1. Pays<br>Payment<br>Payment Method: Index •                    | nent 2. Review |                                     |                                       |
| Checkout 1. Pays<br>Payment<br>Payment Method: Index •<br>Index<br>INDEX: | nent 2. Review |                                     |                                       |

Upon checkout, your INDEX must be put into the top field. The second field should be your department name or PO

Cancel Next >

| Ready                                                                                         | z. Set.             | Pri            | nt.                                                    | Lang<br>THE COLLEGE D   | gara.<br>F HIGHER LEARNING. |
|-----------------------------------------------------------------------------------------------|---------------------|----------------|--------------------------------------------------------|-------------------------|-----------------------------|
| Home                                                                                          |                     | Cart (1) :: My | Account :: Order Stat                                  | us :: Print Shops :: Co | ontact Us :: 🥝              |
|                                                                                               |                     |                |                                                        | Welcome Barb Sch        | nneider! Loqout             |
| Review Your Order                                                                             | 1. Payment 2. Revi  | iew            |                                                        |                         | Place My Order              |
| Your order will be ready for pick                                                             | -up on              | Print Shop:    | Printshop                                              |                         |                             |
| OR will be shipped by:<br>6/27/2013 11:30:00 AM PDT                                           |                     |                | 100 West 49th Avenue<br>Vancouver, BC V5Y2Z6<br>Canada | Tel: 604-323-5353       |                             |
| Products                                                                                      |                     | Quantity       |                                                        | Item Price              | Item Total                  |
| John Smiths Prints                                                                            |                     | 1              |                                                        | \$1.90                  | \$1.90                      |
|                                                                                               |                     |                |                                                        | Subtotal:<br>Total:     | \$1.90<br><b>\$1.90</b>     |
| Payment                                                                                       |                     |                |                                                        |                         |                             |
| Index<br>INDEX: REV<br>PO or Department: Biology                                              |                     |                |                                                        |                         |                             |
| Recipients                                                                                    |                     |                |                                                        |                         |                             |
| Recipient #1 Edit                                                                             | Method:             |                | Products                                               | Quantity                |                             |
| Barb Schneider<br>Faculty and Staff<br>242 Patriot lane<br>Liberty Hills<br>Freedom, PA 15042 | Mailroom B Building |                | John Smiths Prints                                     | 1                       |                             |

Tel: 7242420190

Must click Place Order

to complete the ordering process.

Two emails get triggered. The system sends an email notification to Print Services that a web order has been submitted.

Another email goes back to the recipient confirming the order was received.

You will receive another email once your order is complete.

### YOU ARE DONE! Thank you!